# Инструкция по работе в клиент-сервисе НФ АО «ЦентрИнформ» для партнеров

# Оглавление

| Инстр | укция по работе в клиент-сервисе НФ АО «ЦентрИнформ» для партнеров | 1 |
|-------|--------------------------------------------------------------------|---|
| По    | оиск организации                                                   | 1 |
| Pa    | абота с выпиской из ЕГРЮЛ                                          | 2 |
| Изго  | отовление сертификата ЭП                                           | 2 |
| Вн    | ыбор владельца ЭП                                                  | 2 |
| П     | роверка паспортных данных по СМЭВ                                  | 3 |
| Сс    | оздание и обработка запроса на сертификат                          | 4 |
| 01    | тправка сертификата в ЕСИА                                         | 6 |
| Пе    | ечатные бланки и файлы                                             | 6 |
| Отгр  | рузка услуг и товаров                                              | 8 |
|       |                                                                    |   |

Клиент-сервис (далее - КС) доступен по ссылке <u>https://csnew.ci52.ru</u>

## Поиск организации

1. В главном меню один пункт «Поиск по организациям». Возможен поиск по наименованию и ИНН организации

| A ttp://localhost.51052/new/orginfo_new.aspx?v=1               | (С. НФ. А.О. "Центр/Информ" 🗙 🥖 КС. НФ. А.О. "Центр/Инфор |                   |
|----------------------------------------------------------------|-----------------------------------------------------------|-------------------|
| С центринформ Поиск по организациям                            | C rest of Amphibia                                        | Пользователь      |
| Поиск организации<br>Наименование: тестов ИНН: ИНН организации |                                                           | Получено строк: 2 |
| Наименование                                                   | ИНН                                                       | кпп               |
| Тестовая организация<br>Тестовая организация                   | 5218002703                                                | 00000000          |
| тестовая<br>Тестовая организация                               | 00000000000                                               |                   |
|                                                                |                                                           |                   |
|                                                                |                                                           | 🔍 100% 🔻 🔄        |

2. Перейдите в организацию, нажав на наименование организации

|                                          | 052/pow/pow0rg.acgy20rgId=114808by=                                                                              |            |            | 14.1                | × Akcup     | 40.00      |         |             |             |          |
|------------------------------------------|----------------------------------------------------------------------------------------------------|------------|------------|---------------------|-------------|------------|---------|-------------|-------------|----------|
|                                          | 052/ new/ neworg.aspx: Orgid=11405ccv=.                                                                          |            | НФ АО "Цен | нтрИнформ           | X CHU       | АО "Центри | нформ'  |             |             |          |
| С ЦЕНТРИНФОРМ Поиск по организациям      |                                                                                                    |            |            |                     |             |            |         |             |             |          |
| Организация<br>Услуги                    | Тестовая организация инн:5218002703 кпп:000000000<br>Договоры клиента: Оферта КВС52 :: КВС-3/11-12 от 02.11.2012 |            |            |                     |             |            |         |             |             |          |
| Сертификаты<br>Папка личного<br>кабинета | Сводная информация Реквизиты организации                                                                         |            |            |                     |             |            |         |             |             |          |
| Папка хранилища<br>файлов                | Услуги и товары                                                                                                  |            |            |                     |             |            |         |             |             |          |
|                                          | Услуга / товар                                                                                                   |            | Кол        | Стоимос             | ть Счет     | c          | Оплата  | Нач.дата    | Кон.дата    |          |
|                                          | Квалифицированный сертифика                                                                                      | Τ          | 1          | 2 500,0             | 0₽ 02.1     | 1.2012     |         |             |             | ٩        |
|                                          | Нанесение на сертиф Rutoken C                                                                                    | Оферта     | 1          | 1 000,0             | 0₽ 02.1     | 1.2012     |         |             |             | ٩        |
|                                          | Лицензия КриптоПро 3.6 1год Ос                                                                                   | ферта      | 1          | 500,00 ₽ 02.11.2012 |             | 1.2012     |         |             |             | ٩        |
|                                          | Консультации Оферта                                                                                              |            | 1          | 800,00              | 02.1        | 1.2012     |         |             |             | ٩        |
|                                          | Владельцы сертиф                                                                                                 | икатов эл  | пектро     | онной               | подписи     | I          |         |             |             |          |
|                                          | Владелец ЭП                                                                                                    | снилс      | Должнос    | ть                  | Тип.серт    | Нач.дат    | a k     | (он.дата    | Выдан       | см.      |
|                                          | dghdfhdfh fghfgh dfh df                                                                                          |            | dfhdfhdfh  |                     |             |            |         |             |             | ٩        |
|                                          | Договоры и докуме                                                                                                | нты        |            |                     |             |            |         |             |             |          |
|                                          | Вид договора/документа                                                                                           | Номер дог  | вора       | Дата на             | чала действ | я          | Дата ок | ончания дей | ствия       |          |
|                                          | Оферта КВС52                                                                                                    | KBC-3/11-1 | 2          | 02.11.20            | 12          |            |         |             |             | ٩        |
|                                          | Розница РАР-С52                                                                                                  | PAPC52-3/  | 03-12      | 06.03.2012          |             |            |         |             |             | ٩        |
|                                          | Оферта КВС52                                                                                                    | 2тест      |            | 01.01.20            | 12          |            |         |             |             | ۹ 🗸      |
|                                          |                                                                                                    |            |            |                     |             |            |         |             | <b>e</b> .: | 100% 🔻 🔡 |

- 3. Выберите требуемый договор из списка вверху страницы
- 4. Для просмотра реквизитов организации нажмите на вкладку «Реквизиты организации»

#### РАБОТА С ВЫПИСКОЙ ИЗ ЕГРЮЛ

- 1. На портале ФНС России получите выписку из ЕГРЮЛ подписанную ЭП налоговой инспекции
- 2. Проверьте соответствие данных в выписке с данными в предоставленных документах. Если документы верны, то загрузите выписку в КС.
- 3. В левом меню нажмите «Папка хранилища файлов» и загрузите полученную из налоговой инспекции выписку.

#### Изготовление сертификата ЭП

#### Выбор владельца ЭП

- 1. У организации нажмите в левом меню «Сертификаты»
- 2. Выберите требуемого владельца ЭП в таблице, нажмите кнопку «лупа» у требуемой строки.
- 3. Отобразиться подробная информация о владельце ЭП.

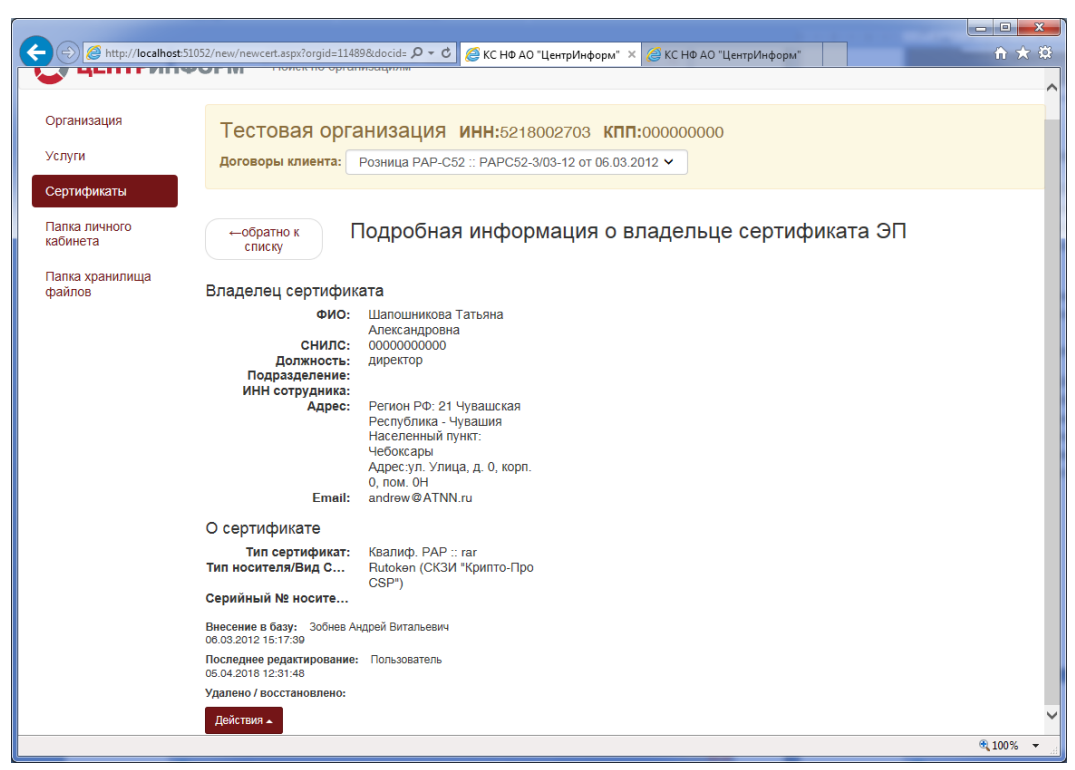

Вид окна для нового владельца ЭП

| Attp://localhost:510                                              | 52/new/newcert.aspx?orgid=1148                                                                                                    | 9&docid= 🄎 👻 🏉 🏀 KC HΦ AO "U                                                                                                    | ентрИнформ" 🗙 🎯 КС НФ АО "ЦентрИнформ"                                                                                                    | × □ = ×         |
|-------------------------------------------------------------------|----------------------------------------------------------------------------------------------------|----------------------------------------------------------------------------------------------------|----------------------------------------------------------------------------------------------------|-----------------|
| 📿 ЦЕНТРИНФ                                                        | ОРМ Поиск по орган                                                                                                    | изациям                                                                                                    | <u>گ</u> ۳                                                                                                    | ользователь∧    |
| Организация<br>Услуги<br>Сертификаты<br>Папка личного<br>кабинета | Тестовая орга<br>договоры клиента:<br>←обратно к<br>списку                                                                                | анизация инн:521800<br>Оферта КВС52 :: 2тест от 01.01<br>Подробная информ                                                                  | 22703 <b>КПП</b> :000000000<br>2012 -                                                                                                    |                 |
| Папка хранилища<br>файлов                                         | Владелец сертифик<br>ФИО:<br>СНИЛС:<br>Должность:<br>Подразделение:<br>ИНН сотрудника:<br>Адрес:                                          | ата<br>Петров Иван Иванович<br>Генеральный директор<br>Регион РФ: 78 г. Санкт-<br>Петербург<br>Населенный пункт:<br>Екатеринбург<br>Адрес: | Запрос на сертификат<br>Создан: 11.012013 9:40:00<br>Суханов Сергей Николаевич (ФГУП ЦентрИнформ)<br>Поле Subject +<br>Значения ОІD +<br>Действия -      |                 |
|                                                                   | Етені:<br>О сертификате<br>Тип сертификат:<br>тип носителя/Вид С<br>Серийный № носите<br>Внесение в базу: 300нев А<br>06.12.2012 14.50.13 | Livanov © ooo-alfa.ru<br>::<br>ндрей Витальевич<br>Зобнев Андрей Витальевич                                                                | Сертификат<br>Создан: Суханов Сергей Николаевич (ФГУП ЦентрИнформ)<br>Действует: 11.01.2013 10:15:00 по 11.01.2014 10:24:00<br>Действия Стправить в ЕСИА |                 |
|                                                                   |                                                                                                    | Sources in appendint and dark                                                                                                    |                                                                                                    | € <b>100%</b> ▼ |

Вид окна владельца ЭП, для которого изготовлен сертификат

#### ПРОВЕРКА ПАСПОРТНЫХ ДАННЫХ ПО СМЭВ

- 1. Проверьте соответствие паспортных данных в предоставленных заявлениях.
- 2. На странице подробной информации о владельце ЭП, в меню «Действия» выберите пункт «Паспортные данные»,
- 3. Отобразиться форма с паспортными данными владельца.
- 4. Проверьте и исправьте данные в форме.
- 5. Нажмите «Проверить паспорт по СМЭВ»

| -                      |                        |                                  |                    |               |                    | _                |          | - 0 ×           |  |  |  |
|------------------------|------------------------|----------------------------------|--------------------|---------------|--------------------|------------------|----------|-----------------|--|--|--|
| <li></li>              | st:51052/new/newcert.a | spx?orgid=11489&do               | cid= 🔎 👻 🖉 КС І    | НФ АО "ЦентрИ | нформ" 🗙 🍊 КС Н    | Ф АО "ЦентрИнфор | a*       | în ★ Ø          |  |  |  |
| 💭 ЦЕНТРИН              | форм по                | оиск по организац                | иям                |               |                    |                  |          | 👤 Пользователь  |  |  |  |
| •                      | Г                      | Паспортные данные владельца ЭП × |                    |               |                    |                  |          |                 |  |  |  |
| Организация            | Тест                   |                                  |                    |               |                    |                  |          |                 |  |  |  |
| Услуги                 | Договој                | Шапошников                       | а Татьяна Александ | ровна :: 0000 | 0000000            |                  |          |                 |  |  |  |
| Сертификаты            |                        | Тип владельца                    | а сертификата:     | должностн     | е лицо организации | ~                |          |                 |  |  |  |
| Папка личного кабинета | edo→                   | Пол:                             | ж 🗸 Дата ј         | ождения:      | 27.10.1987         |                  | иката ЭП |                 |  |  |  |
|                        | спис                   | Место                            | Paplua             |               | Гражданство:       | PLIS             |          |                 |  |  |  |
| файлов                 | Владеле                | рождения:                        | Dabbia             |               | •                  | 105              |          |                 |  |  |  |
|                        |                        | Тип документа                    |                    | паспорт гра   | жданина РФ         | ~                |          |                 |  |  |  |
|                        | Der                    | Серия:                           | 0000 Nº:           | 000000        | <u>Код:</u>        | 210014           |          |                 |  |  |  |
|                        | ИНН                    | Дата выдачи:                     |                    | Дата          |                    |                  |          |                 |  |  |  |
|                        |                        |                                  | 01.01.2010         | окон          | чания:             |                  |          |                 |  |  |  |
|                        |                        | Сохранить из                     | менения Прове      | рить паспорт  | по СМЭВ            |                  |          |                 |  |  |  |
|                        |                        |                                  |                    |               |                    |                  |          |                 |  |  |  |
|                        | О серти                |                                  |                    |               |                    |                  |          |                 |  |  |  |
|                        | Тип<br>Тип носит       |                                  |                    |               |                    |                  |          |                 |  |  |  |
|                        | Серийный               |                                  |                    |               |                    |                  |          |                 |  |  |  |
|                        | Внесение в             | 7-30                             |                    |               |                    |                  |          |                 |  |  |  |
|                        | Последнее ред          | актирование: По                  | пьзователь         |               |                    |                  |          |                 |  |  |  |
|                        | Удалено / восст        | тановлено:                       |                    |               |                    |                  |          |                 |  |  |  |
|                        |                        |                                  |                    |               |                    |                  |          | <b>a</b> 100% 🗸 |  |  |  |

6. Если ответ положительный, то переходите к изготовлению сертификата ЭП.

#### Создание и обработка запроса на сертификат

1. В меню «Действия» выберите пункт «Создать запрос на сертификат», отобразиться форма для создания запроса на сертификат

**Примечание:** Если запрос на сертификат будет формироваться в Личном кабинете клиента, то нажмите «Перейти в ЛК клиента».

|                                                                       | 51052/new/newcert.aspx?orgid=11489&docid= 🎗 🗸                                       | 💆 🏉 КС НФ АО "ЦентрИнформ" 🛛 🍊 КС Н                                    | 1Ф АО "ЦентрИнформ"                                  | 合 ☆ 🕄          |
|-----------------------------------------------------------------------|-------------------------------------------------------------------------------------|------------------------------------------------------------------------|------------------------------------------------------|----------------|
| 💭 ЦЕНТРИН                                                             | <b>ФОРМ</b> Поиск по организациям                                                   |                                                                        |                                                      | 💄 Пользователь |
| Организация<br>Услуги                                                 | Тестовая организация<br>договоры клиента: Розница РАР-                              | Я ИНН:5218002703 КПП:00000<br>-C52 :: PAPC52-3/03-12 от 06.03.2012 ❤   | 0000                                                 |                |
| Сертификаты<br>Палка личного<br>кабинета<br>Папка хранилища<br>файлов | ←обратно к<br>списку<br>Создание запроса на с                                       | ая информация о владе.<br>ертификат                                    | пьце сертификат                                      | га ЭП          |
|                                                                       | Фамилия: Шапошникова<br>Должность: <sub>Директор</sub><br>СНИЛС: ИНН<br>сотрудника: | Имя<br>Отчество:<br>Подразделен                                        | Тип<br>сертификата:<br>Срок действия<br>сертификата: | не выбран 🗸    |
|                                                                       | Регион РФ: Населенный<br>21 Чувашск У Цебоксары<br>Доп. информация:                 | Адрес: Email:<br>ул. Улица, д. 0, andrew@ATNN.<br>Вид СКЗИ: Серийный № |                                                      |                |
|                                                                       | Обновить Отмена                                                                     | Rutoken (CK V                                                          |                                                      |                |
|                                                                       |                                                                                     |                                                                        |                                                      | <b>a</b> 100%  |

- 2. Выберите тип сертификата
- 3. Проверьте и исправьте данные в форме в соответствии с предоставленными документами.
- 4. Выберите тип ключевого носителя
- 5. Введите номер ключевого носителя
- 6. Нажмите «Перейти к генерации запроса»
- 7. Вставьте ключевой носитель
- 8. Во всплывающем окне нажмите «Создать запрос на сертификат»

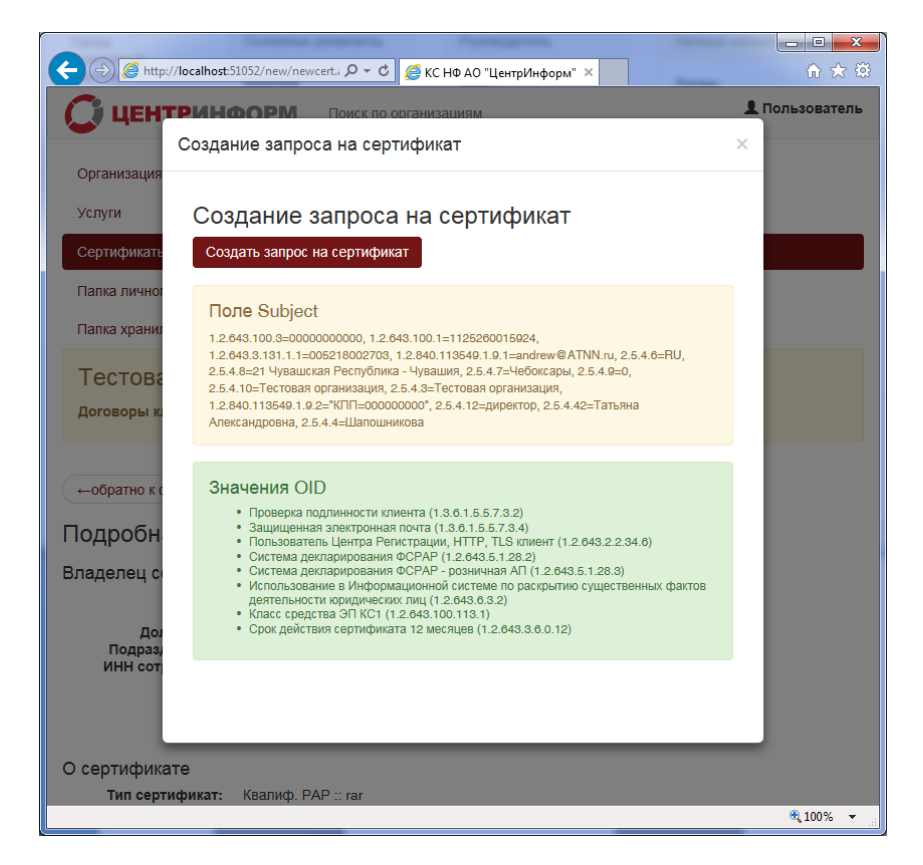

9. После создания запроса на сертификат отобразится окно отправки в УЦ

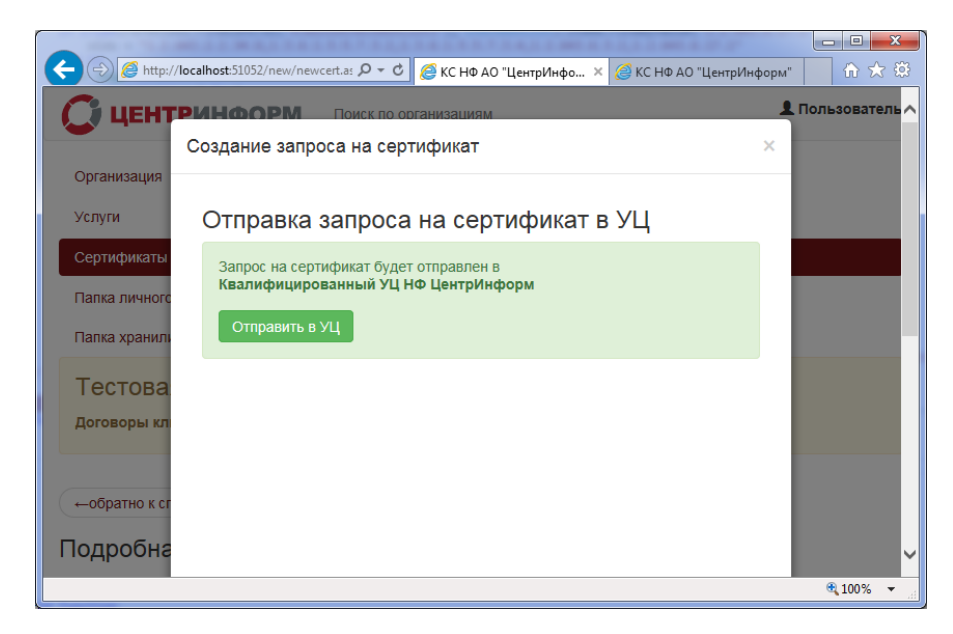

- 10. После успешной отправки запроса в УЦ, будет доступна кнопка «Продолжить». Нажмите её для перехода к установке изготовленного сертификата на ключевой контейнер
- 11. В следующем окне нажмите «Установить сертификат». После успешной установки откроется окно отправки сертификата в ЕСИА.
- 12. После отправки в ЕСИА распечатайте «Расписку о получении сертификата » и подпишите у владельца ЭП (см. раздел Печатные бланки и файлы)

### ОТПРАВКА СЕРТИФИКАТА В ЕСИА

1. Окно отправки в ЕСИА открывается автоматически после успешной установки сертификата на ключевой носитель

**Примечание:** Окно отправки в ЕСИА можно открыть, нажав на кнопку «Отправить в ЕСИА» на странице с подробной информацией о владельце ЭП (**см.раздел Выбор владельца ЭП**)

- 2. В открывшейся форме проверьте и исправьте данные.
- 3. Затем нажмите «Отправить в ЕСИА»
- 4. После успешной отправки закройте всплывающее окно.

| C () C Http://localhost:51052/new/newcert Р < С S KC НФ АО "ЦентрИнф                              | × 🧟 КС НФ АО "ЦентрИнфор 🕅 🔂 🔅 |
|---------------------------------------------------------------------------------------------------|--------------------------------|
| Поиск по организациям                                                                             | 💄 Пользователь 🔨               |
| Отправить сертификат в ЕСИА                                                                       | ×                              |
| Организаци                                                                                        |                                |
| Услуги                                                                                            |                                |
| Сертификата                                                                                       |                                |
| ИНН: 5218002703<br>Палка лични ОГРНИОГРНИП: 0000000000000000                                      |                                |
| Действует: 11.01.2013 10:15:00 - 11.01.2014 10:24:00<br>Папка хран Сер.номер: 5786467E0000000003A |                                |
| Издатель: ФГУП ЦентрИнформ                                                                        |                                |
| Тестов                                                                                            |                                |
| Договоры Тип владельца сертификата: должностное лицо ор                                           | ганизации 🗸                    |
| Пол: Дата рождения: 27.10                                                                         | 0.1987                         |
| ←обратно к рождения: Вавыа Гражд                                                                  | RUS                            |
| Подробь Тид документа:                                                                            |                                |
| наспорт гражданина н                                                                              | φ                              |
| Владелец серия: 0000 №: 000000 Код:                                                               | 210014                         |
| Дата выдачи: Дата Дата                                                                            |                                |
| Подра ИНН со                                                                                      |                                |
| Отправить в ЕСИА                                                                                  |                                |
|                                                                                                   | ~                              |
|                                                                                                   | € 100% ▼ <sub></sub>           |

Печатные бланки и файлы

Печатные бланки сертификата, расписка о получении сертификата доступны на странице владельца сертификата в панели «Сертификат» в меню «Действия» (см. рис.)

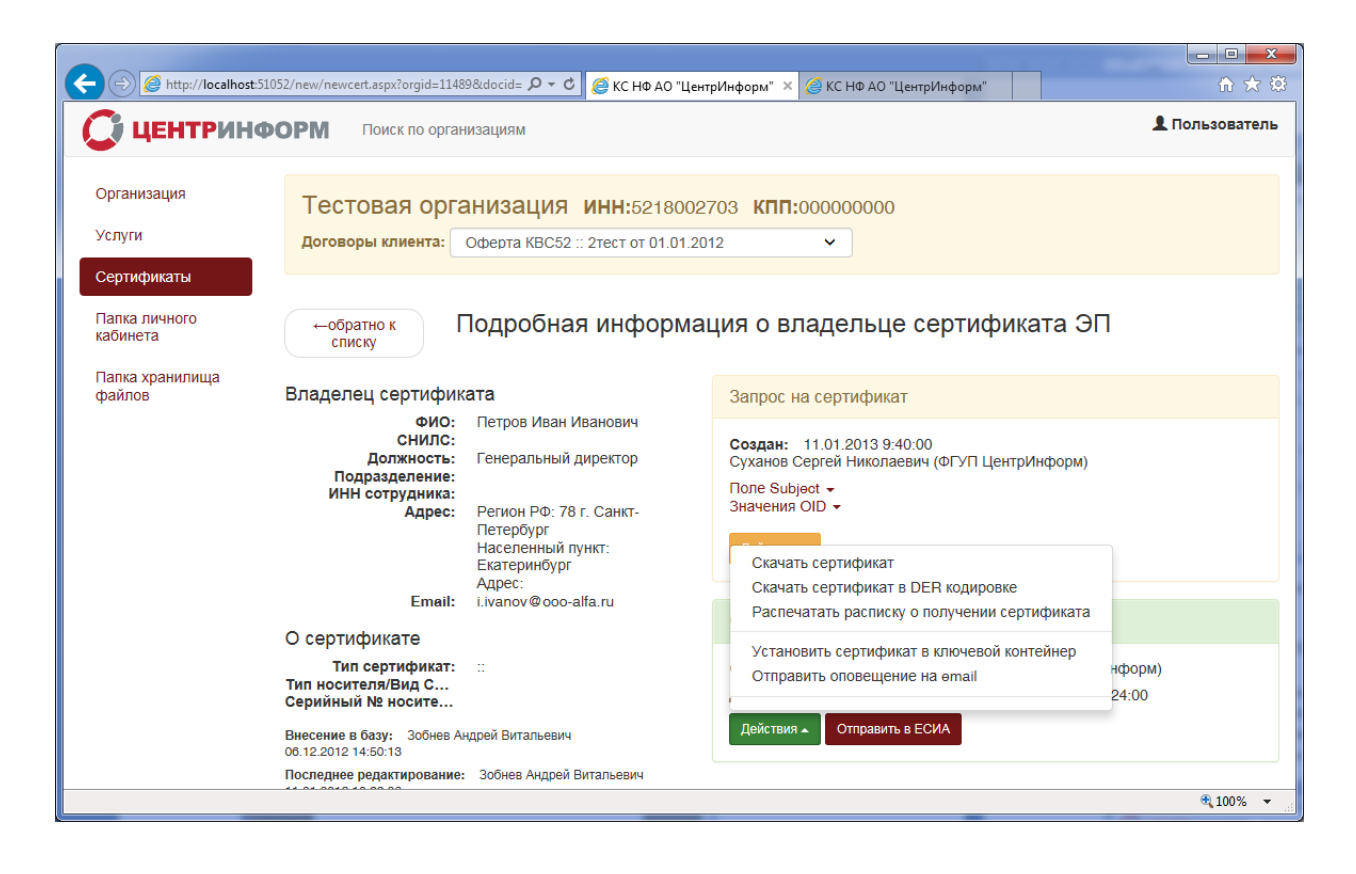

**Примечание:** Если сертификат не был отправлен в ЕСИА, то отображается кнопка «Отправить в ЕСИА»

#### Отгрузка услуг и товаров

- 1. Для отгрузки услуги и товаров нажмите в левом меню «Услуги»
- 2. Отметьте галками услуги, которые требуется отгрузить. Под таблицей появиться меню «Действия», выберите в меню «Направить запрос в бухгалтерию»

| ← → @ http://localhost:51            | 1052/new/newusl.aspx?orgid=1148                                  | 39&doci 🔎 🔻 🖒 🍯               | кс нф           | АО "ЦентрИнф               | орм" 🗙 🏉 К                       | С НФ АО "Цент        | рИнформ"   |            |         | n ★ ‡  |
|--------------------------------------|------------------------------------------------------------------|-------------------------------|-----------------|----------------------------|----------------------------------|----------------------|------------|------------|---------|--------|
| С центрина                           | С ЦЕНТРИНФОРМ Поиск по организациям                              |                               |                 |                            |                                  |                      |            |            |         |        |
| Организация<br>Услуги<br>Сертификаты | Тестовая орга<br>договоры клиента:                               | анизация и<br>Розница РАР-С52 | <b>IHH:</b> 5   | 218002703<br>C52-3/03-12 o | 3 <b>КПП:</b> 00<br>т 06.03.2012 | •••••                |            |            |         |        |
| Папка личного<br>кабинета            | Папка личного Услуги и товары Запросы в бухгалтерию Файлы из 1С  |                               |                 |                            |                                  |                      |            |            |         |        |
| Папка хранилища<br>файлов            | Услуга / товар<br>Лицензия Крипт-ЭК<br>№ заявки на портале: ОФоз | 0-479929                      | <b>Кол</b><br>1 | Стоимость<br>1 045,00 ₽    | Счет<br>06.03.2012               | Оплата<br>01.01.2015 | Нач.дата   | Кон.дата   | Акт в Л | к<br>Q |
|                                      |                                                                  |                               |                 |                            |                                  |                      |            |            |         |        |
|                                      |                                                                  |                               |                 |                            |                                  |                      |            |            |         |        |
|                                      | Направить запрос в бу                                            | хгалтерию                     | 1               | 2 400,00 ₽                 | 06.03.2012                       | 06.03.2012           | 11.03.2012 | 11.03.2013 | - 66    | ٩      |
|                                      | Действия 🔺                                                       |                               |                 |                            |                                  |                      |            |            |         |        |
|                                      |                                                                  |                               |                 |                            |                                  |                      |            |            | Đ.      | 100% 👻 |

- 3. У строки в таблице подставится дата отгрузки и появится иконка у названия услуги, обозначающая, что запрос в бухгалтерию по данной услуге направлен.
- Запрос в бухгалтерию обрабатывается в течение нескольких минут. После обработки выведется сообщение. Необходимо подтвердить ознакомление с результатами обработки, нажав кнопку «Подтвердить». Если запрос обработан с ошибкой, то сообщите об этом в службу тех. поддержки.

| ← → Ø http                       | o://localhost:51052/new/n                                                | ewusl.aspx?orgid=11489&doci 🔎 🗸 🖒                                                            | КС НФ Л | АО "ЦентрИнф              | форм" × 🥖 К                                           | С НФ АО "Цен        | грИнформ"                         |            |      |                   | <br>★ ₿ |
|----------------------------------|--------------------------------------------------------------------------|----------------------------------------------------------------------------------------------|---------|---------------------------|-------------------------------------------------------|---------------------|-----------------------------------|------------|------|-------------------|---------|
| СЦЕН                             | С ЦЕНТРИНФОРМ Поиск по организациям                                      |                                                                                              |         |                           |                                                       |                     |                                   |            |      |                   | тель    |
| Организаци                       | Не подтвержде                                                            | нные запросы в 1С                                                                            |         |                           |                                                       |                     |                                   |            | >    |                   |         |
| Услуги                           | Подтвердите ознакомление с результатами обработки запросов в бухгалтерию |                                                                                              |         |                           |                                                       |                     |                                   |            |      |                   |         |
| Сертифика                        | Запрос в 1С                                                              | Организация                                                                                  |         | Усл                       | уги                                                   |                     | Статус                            |            |      |                   |         |
| кабинета<br>Папка хран<br>файлов | №63980<br>от 05.04.2018<br>11:49:00                                      | Тестовая организация<br>5218002703-00000000<br>Розница РАР-С52 :: РАРС52-3/03-<br>06.03.2012 | 12 от   | Дат<br>05.0<br>Сто<br>Кол | та реализации<br>04.2018<br>римость: 1 043<br>1-во: 1 | <b>1:</b><br>5,00 ₽ | обработан<br>Скачать<br>документы | Подтвер    | цить | вЛК               | Q       |
|                                  |                                                                          |                                                                                              |         |                           |                                                       |                     |                                   |            |      |                   |         |
|                                  | Лиценз<br>№ заяв                                                         | ия КриптоПро 3.6 1год Розница РАР<br>ки на портале: ОФ020-479929                             | 1       | 600,00₽                   | 06.03.2012                                            | 06.03.2012          | 11.03.2012                        | 11.03.2013 |      | C C<br>12.02.2013 | Q       |
|                                  | Сертис<br>№ заяв                                                         | рикат Розница РАР<br>ки на портале: ОФ010-479929                                             | 1       | 2 485,00 ₽                | 06.03.2012                                            | 06.03.2012          | 11.03.2012                        | 11.03.2013 |      |                   | Q       |
|                                  |                                                                          |                                                                                              |         | 000 00 P                  | 00.00.0040                                            | 00.00.0040          | 44.00.0040                        |            | _    | <b>a</b> 100%     | "       |

5. Для распечатки сформированных счет-фактур зайдите на вкладку «Файлы 1С» в разделе услуги.

6. Отметьте галками услуги, по которым необходимо сформировать акты и отгрузить лицензии/товары. таблицей появиться меню «Действия», выберите в меню «Сформировать акты и/или лицензии»

| → @ http://localhost                 | :51052/new/newusl.aspx?orgid=11489&doci 🎗 🗸 🖒                    | 🚄 КС НФ                     | ΔΩ "ЦентрИнф               | onw" × 🌈 K                       | С НФ АО "Цент | рИнформ"   |            |          | ] <mark> </mark> |
|--------------------------------------|------------------------------------------------------------------|-----------------------------|----------------------------|----------------------------------|---------------|------------|------------|----------|------------------|
| 📿 центрин                            | ФОРМ Поиск по организациям                                       |                             |                            |                                  |               |            |            | Пользов  | затель           |
| Организация<br>Услуги<br>Сертификаты | Тестовая организация<br>договоры клиента: Розница РАР-СЗ         | <b>ИНН:</b> 5<br>52 :: РАРС | 218002703<br>052-3/03-12 o | 3 <b>КПП:</b> 00<br>т 06.03.2012 | 0000000<br>~  |            |            |          |                  |
| Папка личного<br>кабинета            | Услуги и товары Запросы в                                        | бухгал                      | терию                      | Файлы из                         | 1C            |            |            |          |                  |
| Папка хранилища                      | Услуга / товар                                                   | Кол                         | Стоимость                  | Счет                             | Оплата        | Нач.дата   | Кон.дата   | Акт в ЛК |                  |
| файлов                               | Лицензия Крипт-ЭК <b>С+</b><br>№ заявки на портале: ОФ030-479929 | 1                           | 1 045,00 ₽                 | 06.03.2012                       | 01.01.2015    | 05.04.2018 |            |          | Q                |
|                                      |                                                                  |                             |                            |                                  |               |            |            |          |                  |
|                                      | •                                                                |                             | 0.400.00.0                 |                                  |               |            |            |          | -                |
|                                      |                                                                  | 1                           | 2 400,00 ₽                 | 06.03.2012                       | 06.03.2012    | 11.03.2012 | 11.03.2013 | C C      | Q                |
|                                      | Сформировать акты илили лицензии<br>Действия                     |                             |                            |                                  |               |            |            |          |                  |
|                                      |                                                                  |                             |                            |                                  |               |            |            | ٩ 100    | )% <del>-</del>  |

7. Для отмеченной строки в таблице появиться запись об отгруженных лицензиях и заполниться колонка «Акты в ЛК»

|                           | Тестовая ог                                                                    | C Design Sub-control     | -     |               | -            |               | 0          |          |           |       |
|---------------------------|--------------------------------------------------------------------------------|--------------------------|-------|---------------|--------------|---------------|------------|----------|-----------|-------|
| Attp://localhost:510      | )52/new/newusl.aspx?orgid=1148                                                 | 9&doci 🔎 🗕 🌔             | КС НФ | АО "ЦентрИнфо | орм" 🗙 🧟 К   | С НФ АО "Цент | рИнформ"   |          | ŵ         | 大 第   |
| 🚺 ЦЕНТРИНФ                | ОРМ Поиск по орга                                                              | низациям                 |       |               |              |               |            |          | 👤 Пользов | атель |
|                           |                                                                                |                          |       |               |              |               |            |          |           |       |
| Организация               | Тестовая организация инн:5218002703 кпп:00000000                               |                          |       |               |              |               |            |          |           |       |
| Услуги                    | Договоры клиента:                                                              | озница РАР-С52 ::        |       | C52-3/03-12 o | т 06.03.2012 | ~             |            |          |           |       |
| Сертификаты               |                                                                                |                          |       |               |              |               |            |          |           |       |
| Папка личного<br>кабинета | Услуги и товары                                                                | Запросы в бу             | /хгал | терию         | Файлы из     | 1C            |            |          |           |       |
| Папка хранилища           | Услуга / товар                                                                 |                          | Кол   | Стоимость     | Счет         | Оплата        | Нач.дата   | Кон.дата | Акт в ЛК  |       |
| файлов                    | Лицензия Крипт-ЭК С→<br>№ заявки на портале: ОФОЗ<br>Отгружено - 1 шт., послед | )-479929<br>I 05.04.2018 | 1     | 1 045,00 ₽    | 06.03.2012   | 01.01.2015    | 05.04.2018 |          | 00        | Q     |
|                           |                                                                                |                          |       |               |              |               |            |          |           |       |
|                           |                                                                                |                          |       |               |              |               |            |          |           |       |
|                           |                                                                                |                          |       |               |              |               |            |          |           |       |
|                           |                                                                                |                          |       |               |              |               |            |          |           |       |
|                           |                                                                                |                          |       |               |              |               |            |          |           |       |
|                           |                                                                                |                          |       |               |              |               |            |          |           |       |
|                           |                                                                                |                          |       |               |              |               |            |          |           |       |
|                           |                                                                                |                          |       |               |              |               |            |          | 🔍 100     | % -   |

- 8. Отметьте галками услуги, по которым необходимо отправить акты в ЛК. Под таблицей появиться меню «Действия», выберите в меню «Отправить акты в ЛК»
- 9. Для распечатки лицензии нажмите в требуемой строке таблице на кнопку «лупа», откроется окно с подробной информацией об услуге. Там нажмите кнопку «Печать»

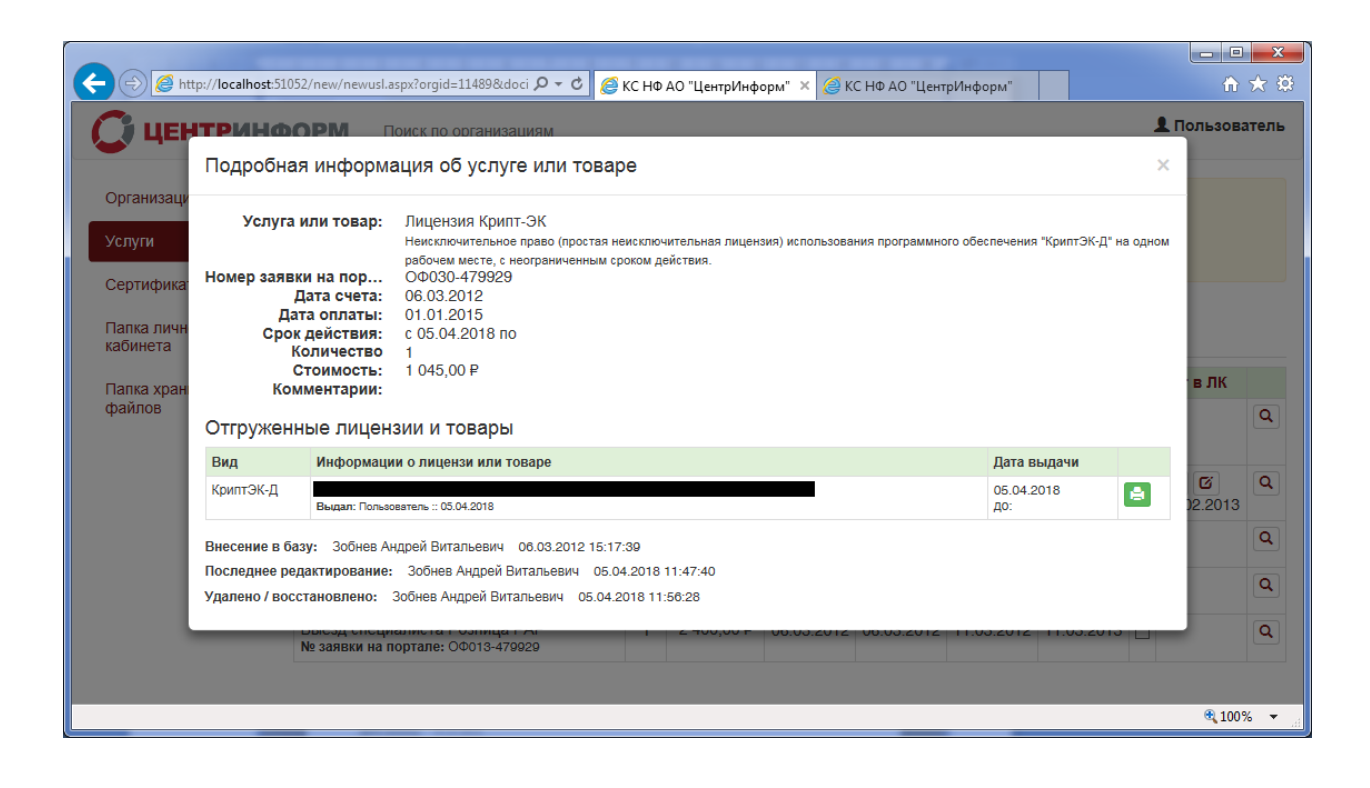